## Install Eduroam on Android using Play Store

• Open "parameters" of your smartphone and on Wi-Fi list, disable the Wifi EDUROAM (long press on EDUROAM and press "forget network")

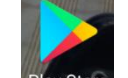

Open Play Store Play Store and search for Eduroam CAT

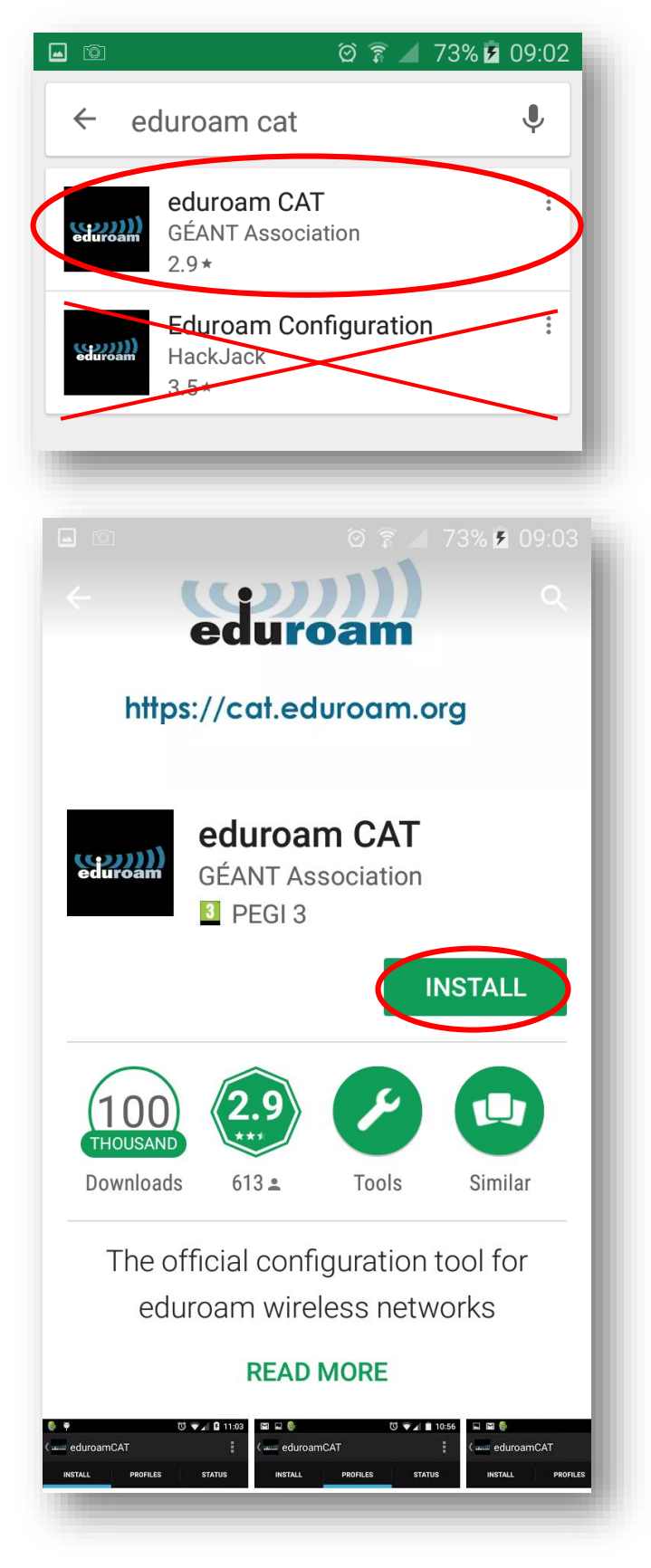

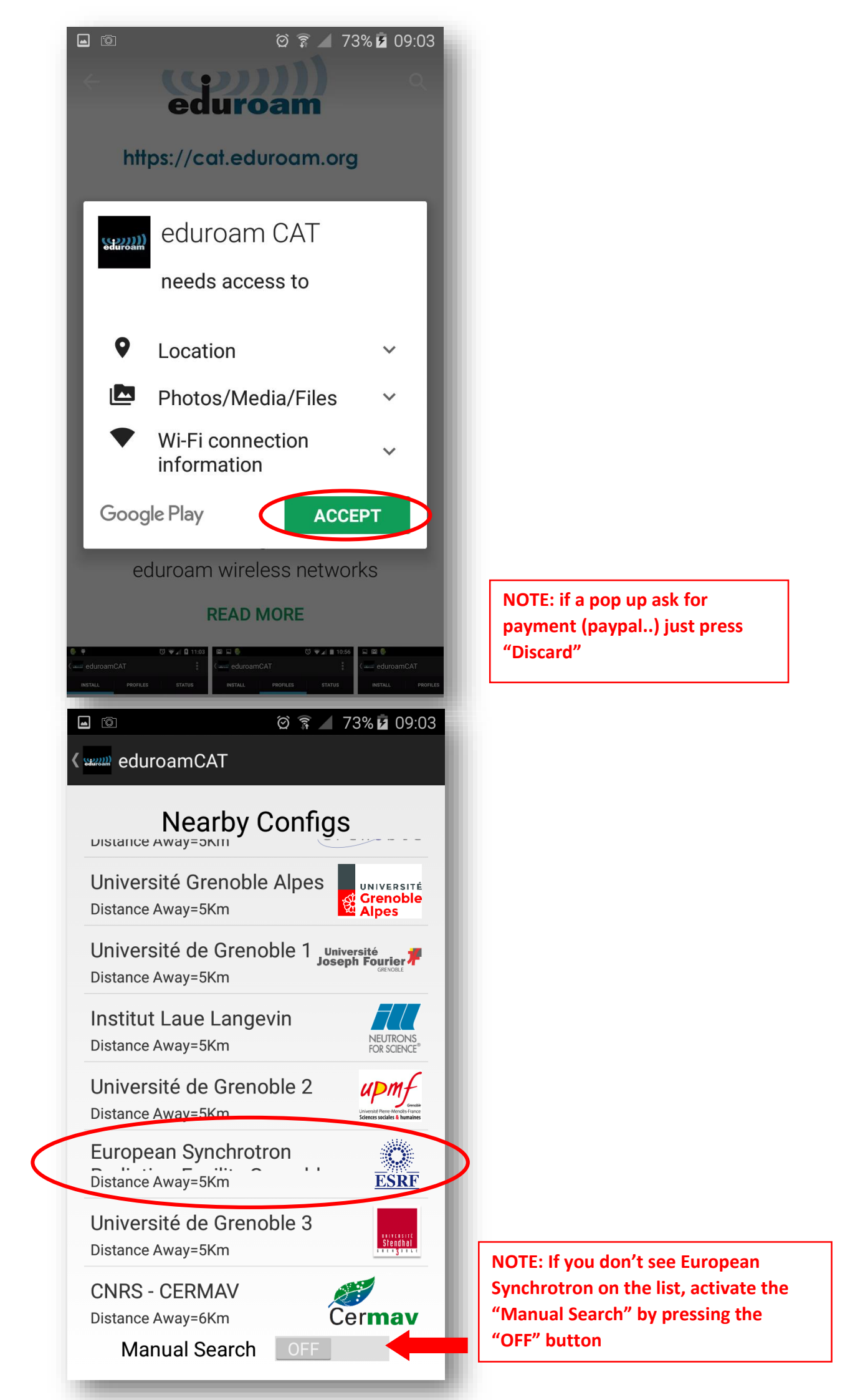

|   | <ul> <li>☑ ☑ ☑ ☑ ☑ ☑ ☑ ☑ 09:04</li> <li>( second data and a second data and asecond data a</li></ul> |  |
|---|----------------------------------------------------------------------------------------------------|--|
|   | Manual Search                                                                                                    |  |
|   | L<br>D No Search<br>Institut Laue Langevin<br>Manual Search ON                                                                                                    |  |
|   | <ul> <li>☑ </li> <li>☑ </li> <li<< th=""><th></th></li<<></ul>                                                                                                    |  |
| < | Nearby Configs<br>European Synchrotron                                                                                                    |  |
|   | Synchrotron Soleil                                                                                                    |  |
|   |                                                                                                    |  |
|   |                                                                                                    |  |
|   | Manual Search ON                                                                                                    |  |

Type "Synchrotron" (not "ESRF")

NOTE: Be patient! The search

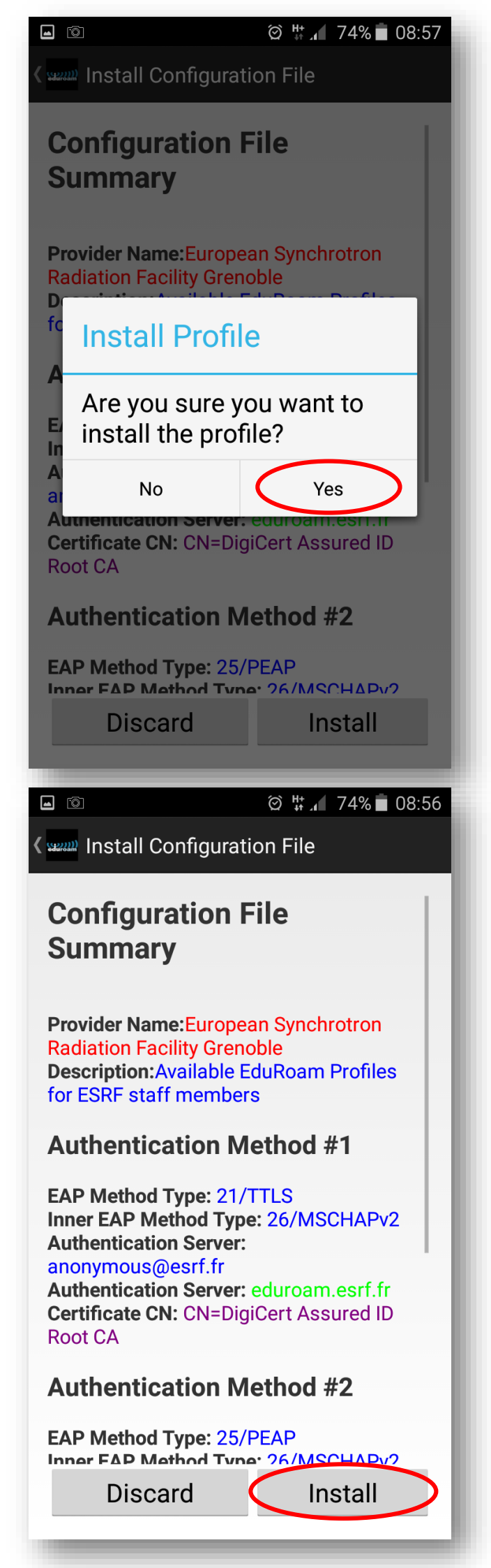

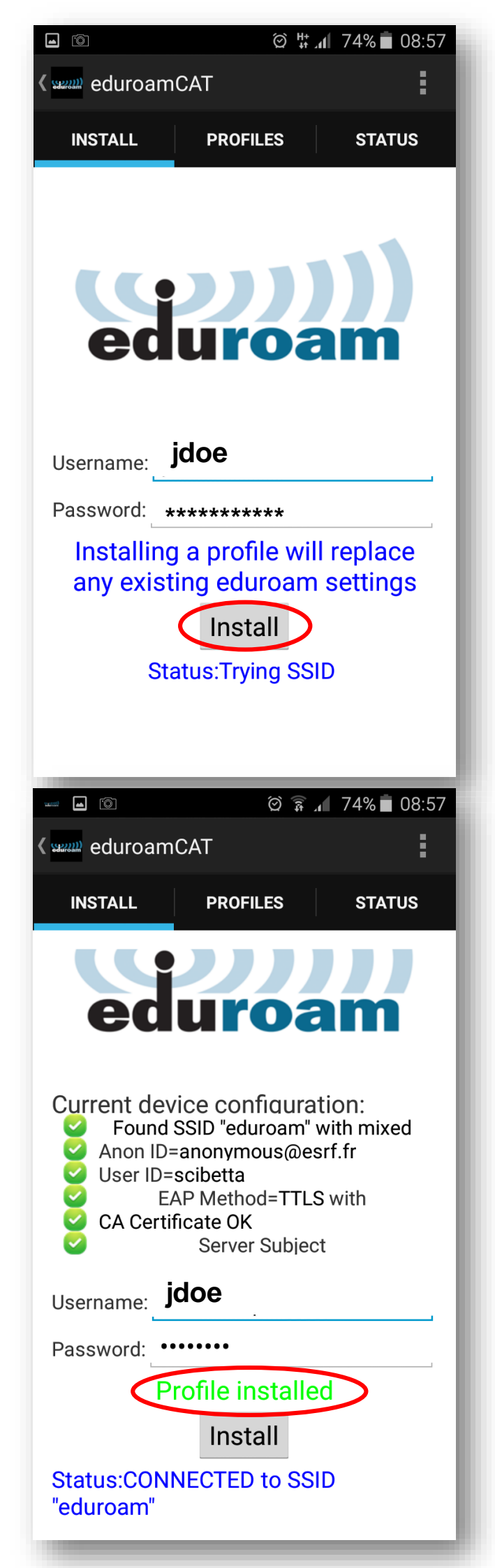

## TIPS:

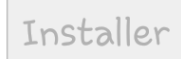

• The button "Install" is not accessible

=> Click on "profiles" and press "Manual Search"

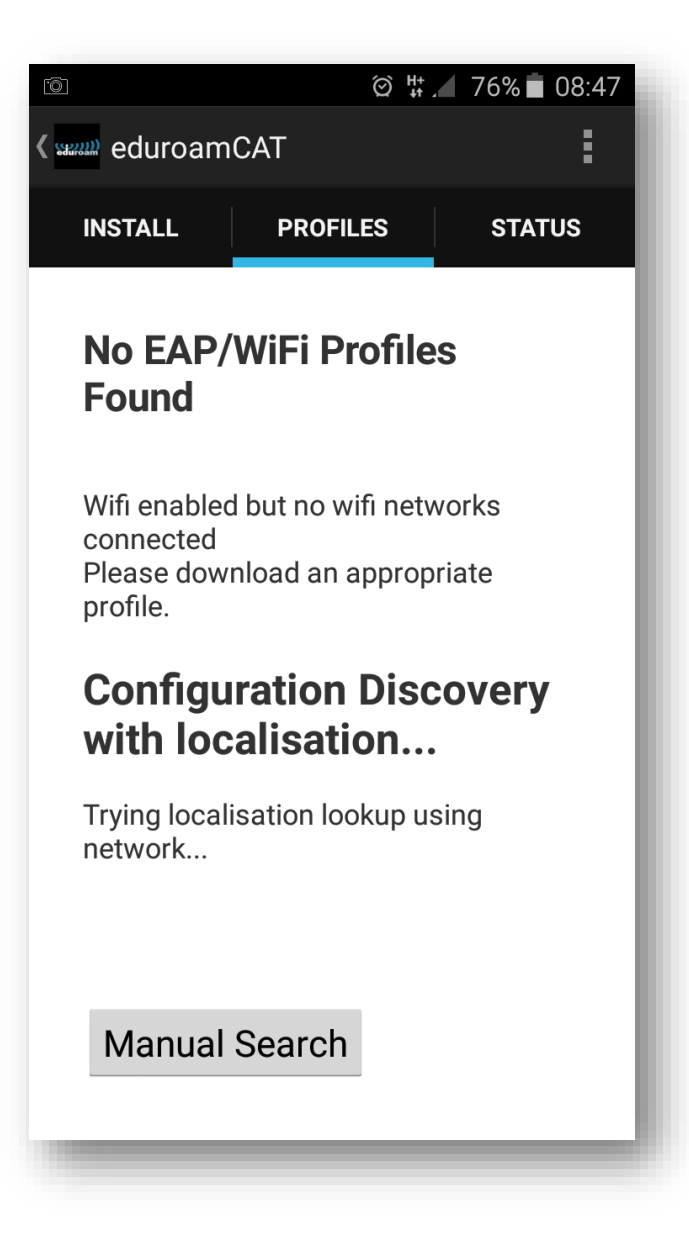